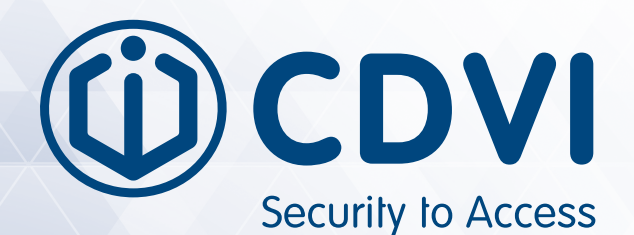

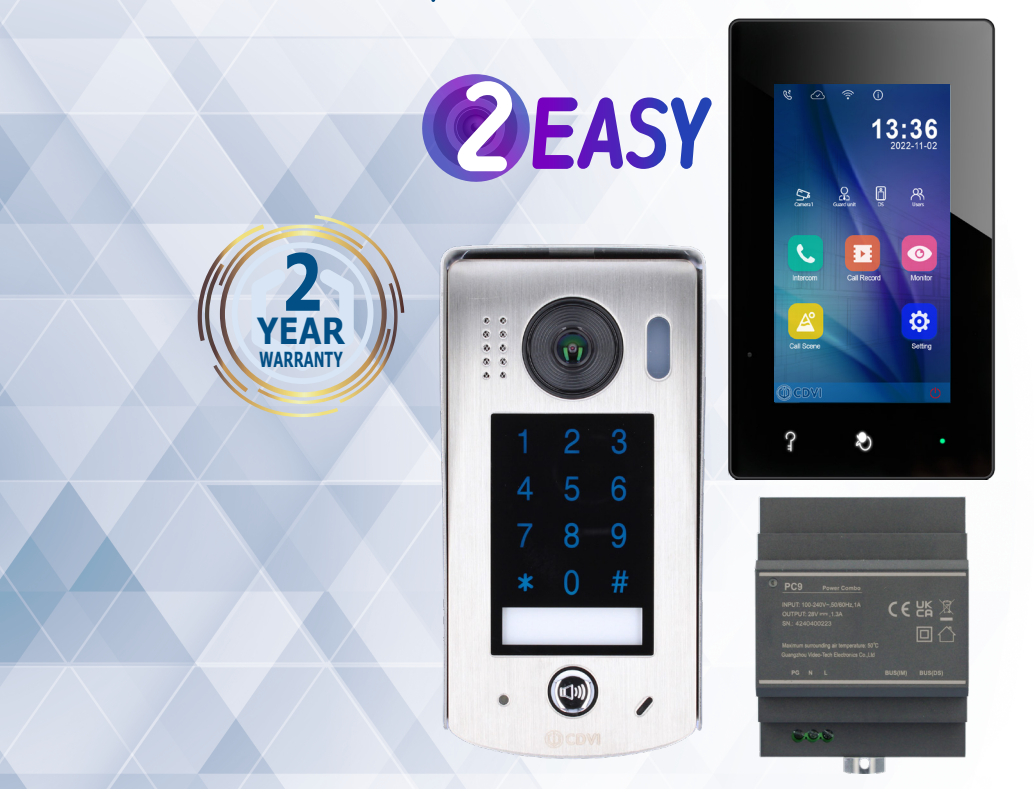

# CDV-4796KPA-DXB, CDV-4796KPA-DXW

2EASY 2-Wire, 1-Way Kit, Black or White Monitor

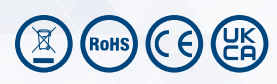

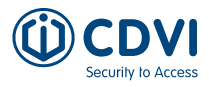

# 1] CONTENTS

| Title                             | Page |
|-----------------------------------|------|
| 2] PACKAGE CONTENTS               | 3    |
| 3] CDV-96KP DOOR STATION          | 3    |
| Terminal Description              | 3    |
| Installation                      | 4    |
| 4] CDV-PC9 POWER/BUS COMBINER     | 5    |
| 5] CDV-470DX MONITOR              | 5    |
| Terminal Description              | 5    |
| Installation                      | 6    |
| Main Menu                         | 7    |
| Settings                          | 8    |
| 7] SYSTEM WIRING AND CONNECTIONS  | 11   |
| Single Door Station System Wiring | 11   |
| Multi Door Stations System Wiring | 11   |
| Multi Monitors System Wiring      | 12   |
| Electric Lock Connections         | 14   |
| Cable Requirements                | 15   |
| 8] PRODUCT SPECIFICATIONS         | 17   |
| CDV-96KP Door Station             | 17   |
| CDV-470DX Monitor                 | 17   |
| CDV-PC9 Power, Bus Combiner       | 17   |
| 9] PRECAUTIONS                    | 18   |

# **important**

- This manual is <u>limited in information</u>. This manual gives basic installation requirements of the CDV-4796KPA-DX kit. For advanced features, see the device's full manuals on the CDVI UK website: <u>www.cdvi.co.uk</u>
- For WiFi setup of the kit, see the <u>CDV-470DX manual</u>.

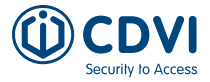

# 2] PACKAGE CONTENTS

|                       |            | ,<br>,  |                       |                   |        |
|-----------------------|------------|---------|-----------------------|-------------------|--------|
| Door Station<br>Panel | Rain Cover | Monitor | Power/Bus<br>Combiner | 145mm<br>DIN Rail | Manual |
| 1                     | 1          | 1       | 1                     | 1                 | 1      |

# 3] CDVI-96KP DOOR STATION

#### **Terminal Descriptions**

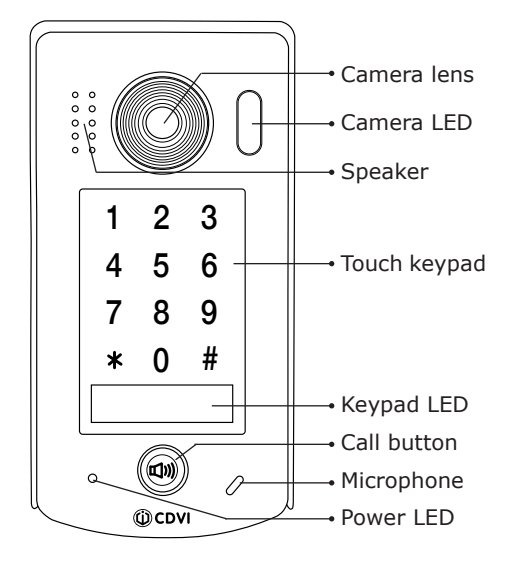

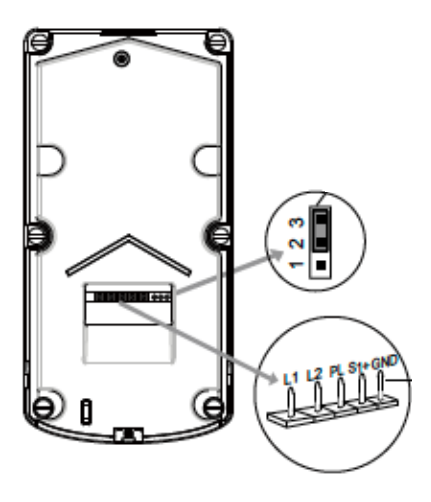

|                           | Terminal | Description                               |
|---------------------------|----------|-------------------------------------------|
| Lock<br>Jumper<br>Control | 1, 2, 3  | To select lock type (see <u>page 14</u> ) |
| Main                      | L1, L2   | Connect to the Bus line, no polarity      |
| Connection<br>Port        | PL       | External lock power input                 |
| FUL                       | S1+, GND | Lock power connection port                |

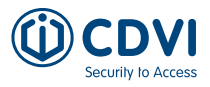

#### Installation

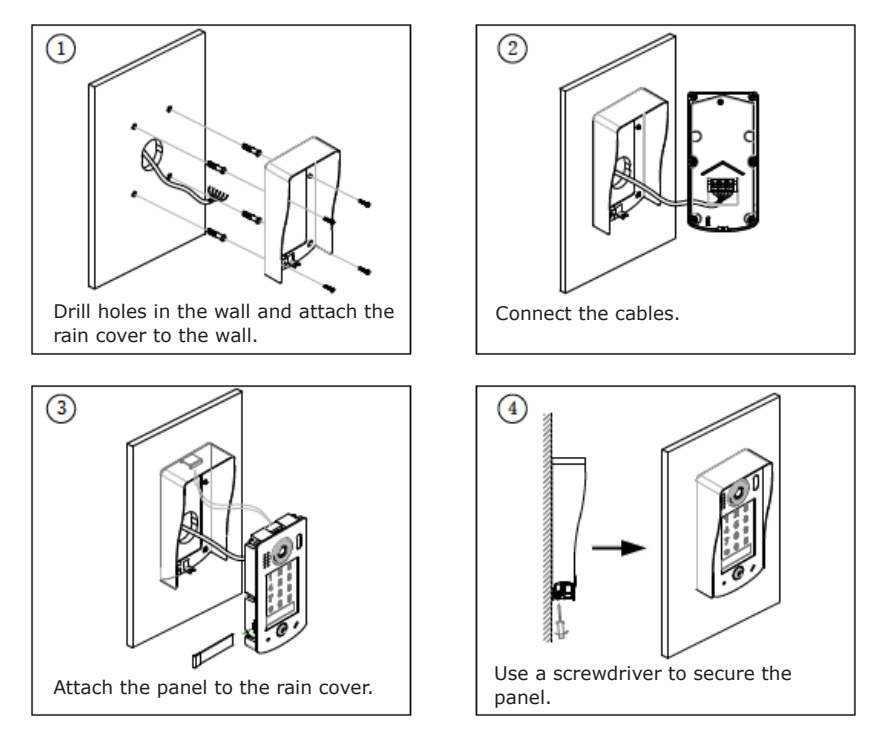

The recommended installation height for the door station is 145-160cm.

#### Name Label Replacement

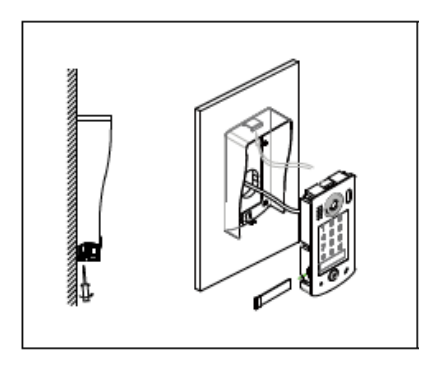

Use a screwdriver to remove the screw holding the panel in place. Slide out the name label as shown.

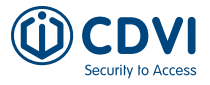

# 4] CDV-PC9 POWER/BUS COMBINER

The CDV-PC9 is a power/bus combiner unit, which is designed for the CDV 2EASY 2-Wire system to supply power for the external station, internal monitor and other accessories on the bus. It can operate as a normal power/bus combiner or auxiliary PSU.

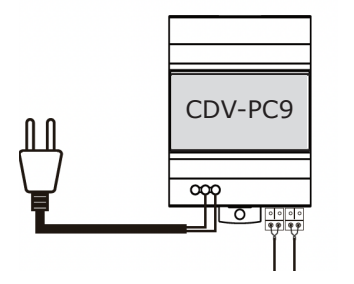

- Universal AC input/full range
- Multi protection: Short circuit, overload, over voltage
- Integrated with DPS (power separator)
- Support up to 4 to 8 monitors (dependent on models)
- DIN Rail Mounting

# 5] CDV-470DX MONITOR

# **Terminal Descriptions**

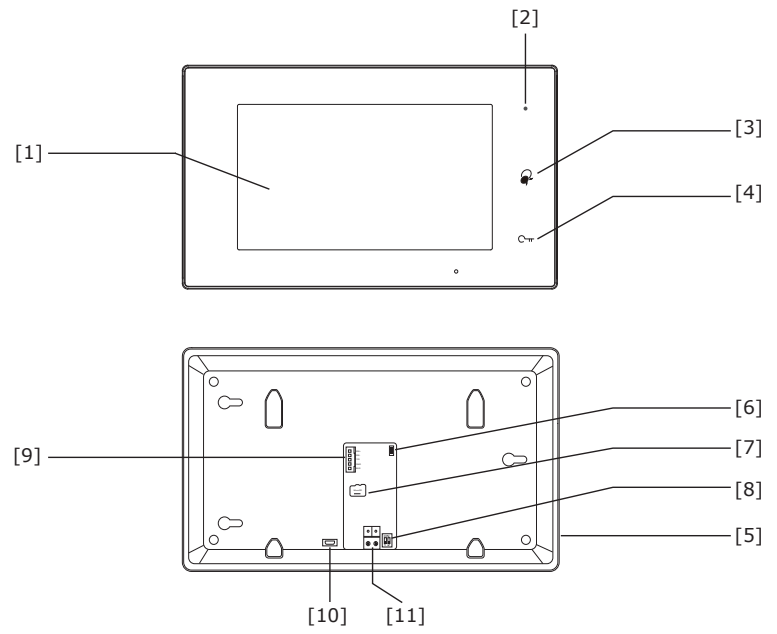

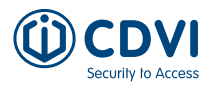

|      | Terminal                 | Description                                                                                                    |
|------|--------------------------|----------------------------------------------------------------------------------------------------|
| [1]  | Digital LCD touch screen | See <u>next page</u> for details.<br>Display the visitor's image.                                                   |
| [2]  | Power/ Do not Disturb    | Shows the power status of the system.<br>Shows the Do Not Disturb status.                                           |
| [3]  | Talk button              | Touch to communicate hands-free with visitors.<br>Touch to view through the door station camera in standby<br>mode. |
| [4]  | Unlock button            | Touch to release the door.                                                                                          |
| [5]  | Speaker                  | For audio, ringtones and alerts                                                                                     |
| [6]  | Upgrade button           | Use to upgrade the software                                                                                         |
| [7]  | SD card slot             | Use to insert micro-SD card                                                                                         |
| [8]  | Connection port          | 2 Wire Bus Terminal, Inputs/Outputs & DiP Switches                                                                  |
| [9]  | Terminal connections     | SW+,SW-: Additional doorbell input connection port<br>GND,BUS: Used to connect 24V local power supply               |
| [10] | Micro USB socket         | For data transfer                                                                                                   |
| [11] | 2-wire connection        | Used for 2-wire systems                                                                                             |

### Installation

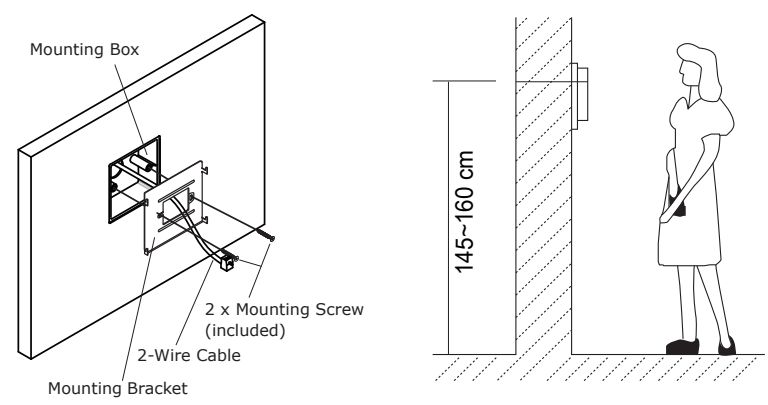

The unit can be installed vertically or horizontally. The recommended height is 145~160cm.

- 1. Use screws to fasten the mounting bracket to the wall with standard single gang flush lightswitch box.
- 2. Connect the 2-wire cables to the unit.
- 3. Mount the unit to the mounting bracket, making sure the unit is securely attached to the mounting bracket.

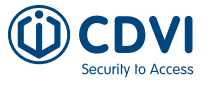

#### Main Menu

The Main Menu is your starting point for using all the applications on your monitor. Touch the **Unlock** button, or touch anywhere on the screen when in standby mode - the Main Menu will appear as follows:

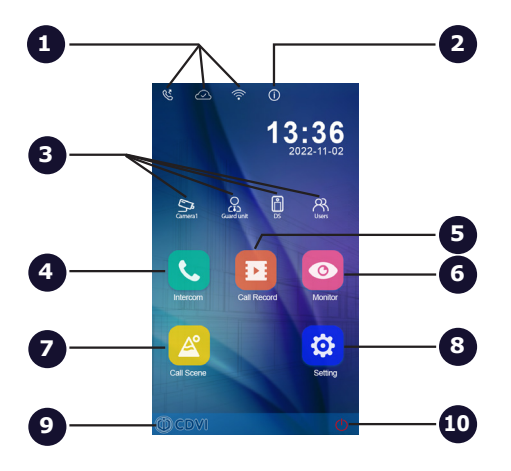

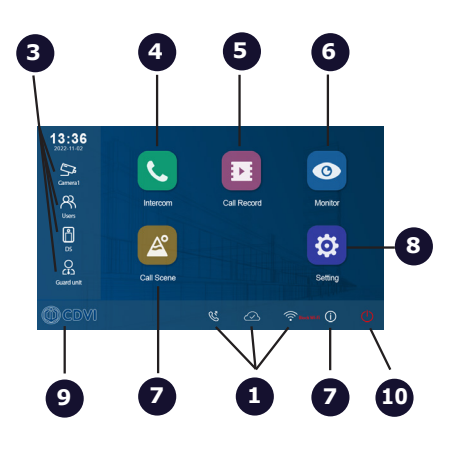

#### Status bar

Displays icons that indicate the indoor monitor's status (see Status bar icons).

#### About icon

2 Allows you to view information about the device.

# 3

Shortcut windows

Touch to navigate directly to the corresponding items.

# 4

**Intercom icon** Allows you to call other indoor monitors.

#### 

Call Record icon

Allows you to view the call record.

#### Monitor icon

6 Allows you to monitor the door stations and cameras.

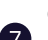

#### Call Scene icon

Allows you to activate the No Disturb and Divert functions.

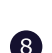

#### Setting icon

Use to change the indoor monitor's settings.

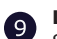

#### Logo

Shows the company brand CDVI by default.

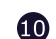

#### Close icon

Touch to turn off the screen.

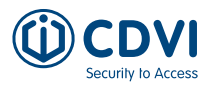

| Icon       | Description             |                                                                             |
|------------|-------------------------|-----------------------------------------------------------------------------|
| ×          | Missed call             | Displays when there is a missed call.<br>Touch to review the missed call.   |
| 40         | Do not disturb          | Indicates the device is in "Do Not Disturb" mode.                           |
| 4          | Call transfer           | Indicates the device is in "Divert Call" mode.                              |
| <b>P</b>   | Device online           | Indicates the device is online, but not connected to the internet.          |
| ⊘          | Cloud server is working | Indicates the device is connected to the cloud server.                      |
| Ŕ          | No cloud server         | Indicates the device is not connected to the cloud server.                  |
|            | Cloud server anomaly    | Indicates the device cloud server connection is abnormal, i.e. no internet. |
| <b>Ø</b>   | Mute                    | Indicates the device is in "Mute" mode.                                     |
|            | Recording               | Indicates the device is recording.                                          |
| <b>⊿</b> » | Talking                 | Indicates the device is in "Talking" status.                                |
| -          | Unlock                  | Indicates that the corresponding door is unlocked.                          |

#### Settings

#### Unlock mode & Timing

- From the main menu, tap the **Settings** icon.
   A list of available settings is displayed.
- 2. Select Installer, and then tap Parameters.
- 3. Enter 66666666.

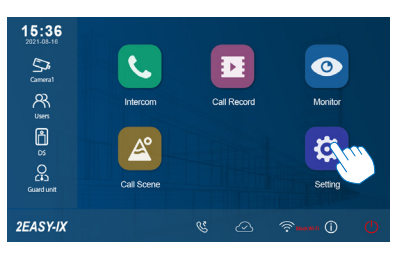

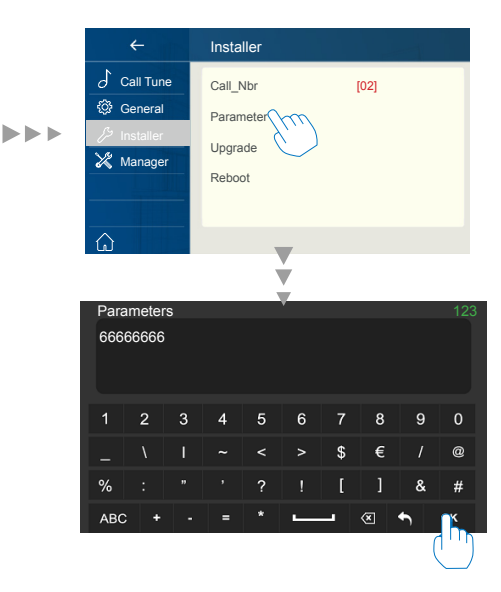

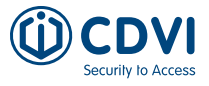

- 4. Click on Others.
- 5. Click on Lock1 mode to change the locking mode.
- 6. Click on Lock1 unlock timing to change the time the door should stay unlocked for until it's relocked.

| ÷           | Installer        | ÷ | Others              |               |
|-------------|------------------|---|---------------------|---------------|
| Call_Nbr    | Lock and PWD     |   | PanelType           | Horizontal    |
| 🔑 Parameter | Hardware Setting |   | Lock1 mode          | NORMALLY_OPEN |
| Upgrade     | Others (         |   | Lock1 unlock timing | 5             |
|             |                  |   | Record time         | 10            |
|             |                  |   | Divert timing       | Enable        |
|             |                  | ŵ |                     |               |

#### Date & Time

- 1. From the main menu, tap the **Settings** icon.
  - A list of available settings is displayed.
- 2. Select **General**, and then tap **Data and time** to update your device's data and time.

| ÷                  | General < 01/02 >               |              | ←            | Date and time |            |
|--------------------|---------------------------------|--------------|--------------|---------------|------------|
| 🕹 Call Tune        | Date and time                   |              | 👌 Call Tune  | Date mode:    | MM_DD_YYYY |
| 🎲 General          | Language [English]              |              | 🎲 General    | Time mode:    | Time_12H   |
| <i>が</i> Installer | Monitor timing [030]            | <b>b</b> b b | /> Installer | Date:         | xxxx_xx_xx |
| 🔏 Manager          | Shortcut setting                |              | 💥 Manager    | Time:         | XX:XX      |
|                    | SD card                         |              |              | Internet time |            |
|                    | Auto close after unlock Disable |              |              |               |            |
| ŵ                  |                                 |              | ŵ            |               |            |

- **Date mode:** Select between two display options: month/date/year or date/month/year
- Time mode: Select between two display options: HOUR\_12 or HOUR\_24
- **Date:** Set the date.
- **Time:** Set the time.
- Internet time: Synchronise the time of the system.

#### Address Setup

- 1. From the main menu, tap the **Settings** icon.
  - A list of available settings is displayed.
- 2. Select Installer, and then tap Call\_Nbr.
- 3. Input the room number.

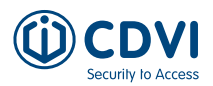

# CDV-4796KPA-DXB, CDV-4796KPA-DXW 2EASY 2-Wire, 1-Way Kit, Black or White Monitor

EN

| ÷                                                                                                    | Installer                                       |  |
|----------------------------------------------------------------------------------------------------|-------------------------------------------------|--|
| J       Call Tune         Image: Constant of the second second secon | Call_Nbr [02]<br>Parameter<br>Upgrade<br>Reboot |  |
| â                                                                                                    |                                                 |  |

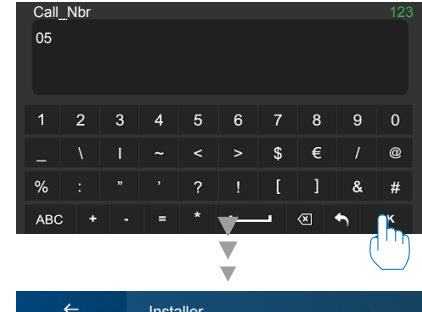

| <b>~</b>                                                                | Installer                                  |      |
|-------------------------------------------------------------------------|--------------------------------------------|------|
| Call Tune Call Tune Coneral Constaller Constaller Constaller Constaller | Call_Nbr<br>Parameter<br>Upgrade<br>Reboot | [05] |
| <u></u>                                                                 |                                            |      |

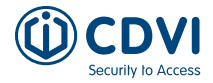

# 6] SYSTEM WIRING AND CONNECITONS

# Single Door Station System Wiring

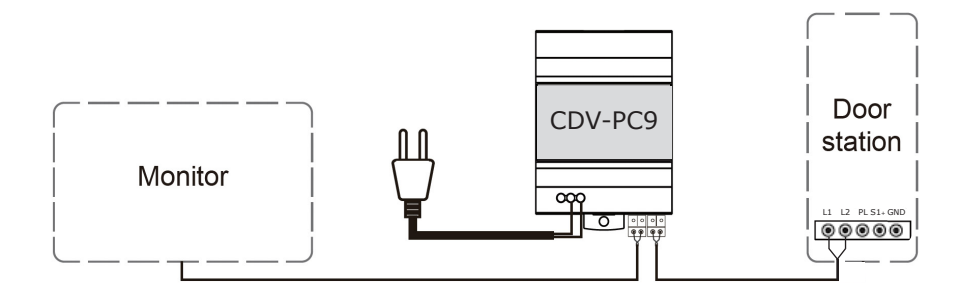

# Multi Door Stations System Wiring (4 max\*)

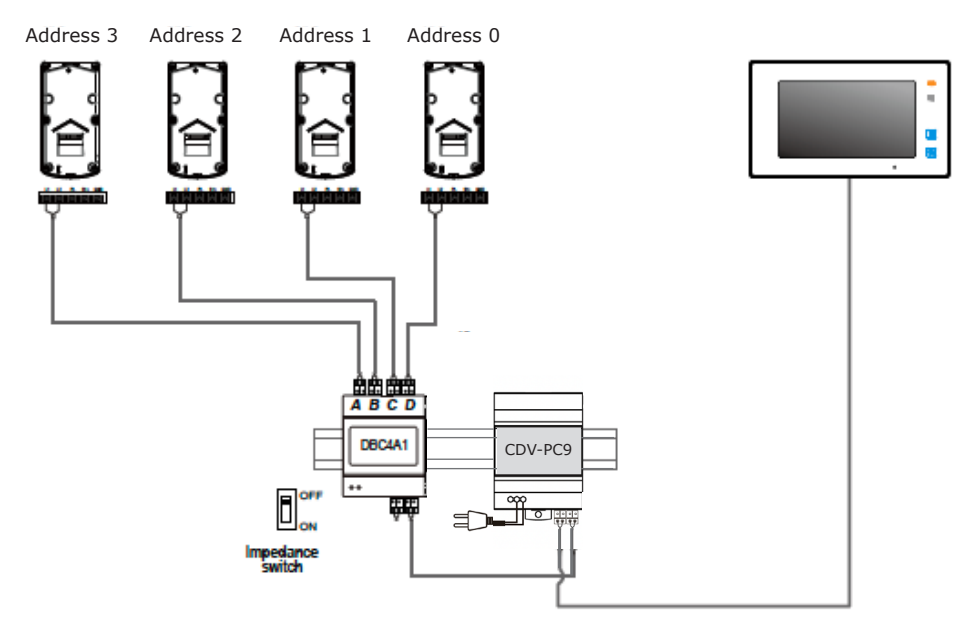

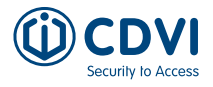

#### Multi Monitors System Wiring (4 max\*)

#### Standard IN-OUT Wiring

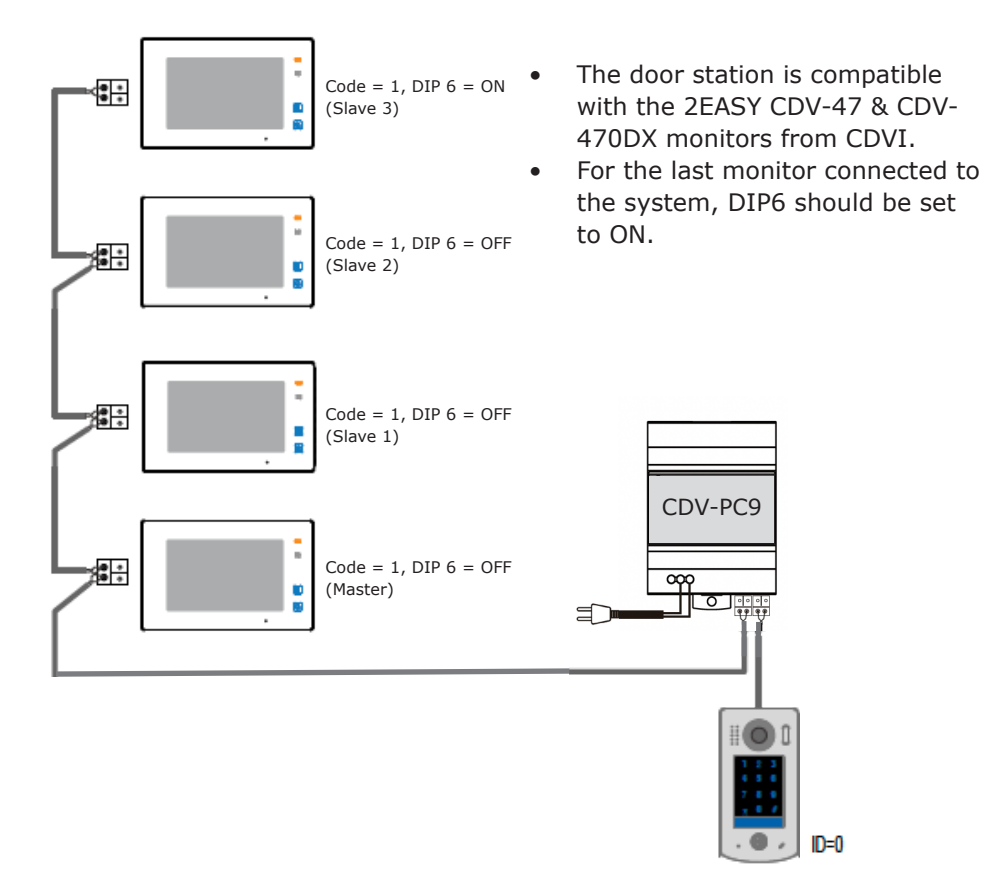

**\*IMPORTANT: Subject to cable type. Please see cable distance chart on** <u>pages 15-16</u>. For further help, call CDVI Technical Support on +44 (0) 1628 531300 or visit the <u>CDVI Support Centre</u>.

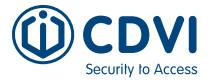

#### Star topology wiring with CDV-DBC4A

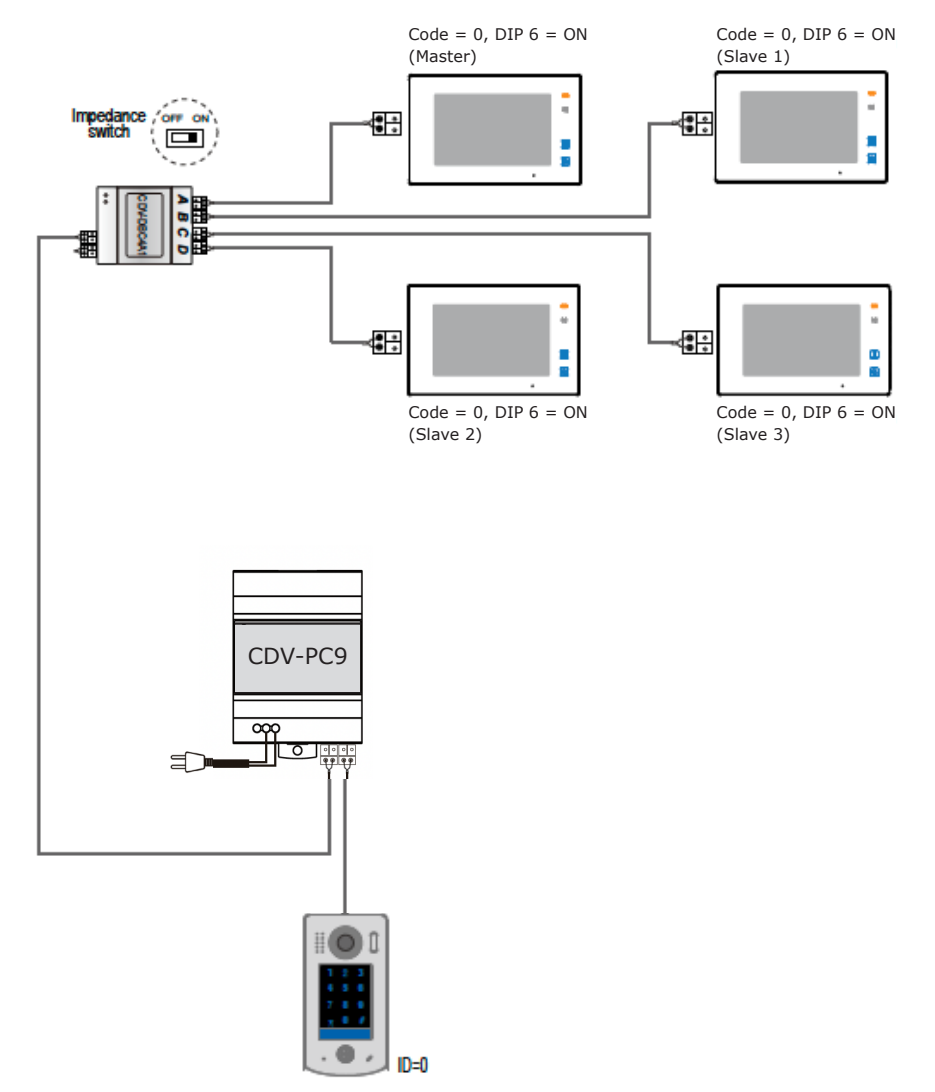

The system can be extended by up to 3 slave monitors for each monitor. We recommend you use the CDVI distributor CDV-DBC4A for the extension.

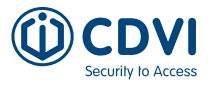

#### **Electric Lock Connections**

Lock controlled with internal power 123 Jumper position in 2-3 11 L2 PI S1+ GND \* EB LOCK

- 1. This mode only supports fail secure (power on to unlock) strikes.
- The door lock is limited to 12V, and holding current must be less than 250mA.
- 3. The door lock control is not timed from the exit button (EB).
- The monitor's Unlock Mode parameter must be set to 0 (by default).

#### Lock controlled with dry contact

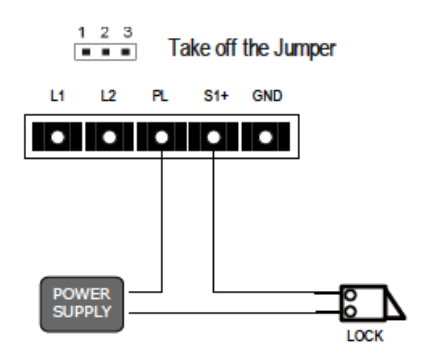

- An external power supply must be used according to the lock power requirements.
- The internal relay contact is restricted to AC or DC Max 24V/1A
- 3. Remove jumper before connecting.
- 4. Set up the monitor's **Unlock Mode** for different lock types.
- Power-on-to-unlock (fail secure): Unlock Mode = 0 (default)
- Power-off-to-unlock (fail safe): Unlock Mode = 1

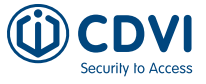

#### **Cable Requirements**

The maximum distance of the wiring is limited in the 2EASY system. Using different cables may also affect the maximum distance which the system can reach.

#### Standard IN-OUT wiring

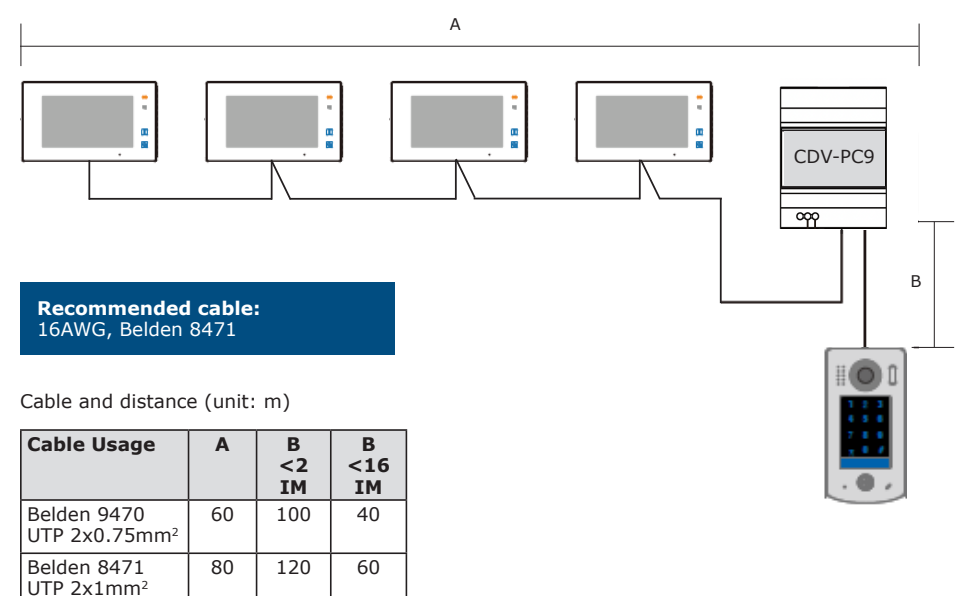

EN

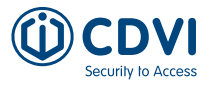

#### Start topology wiring with CDV-DBC4A1

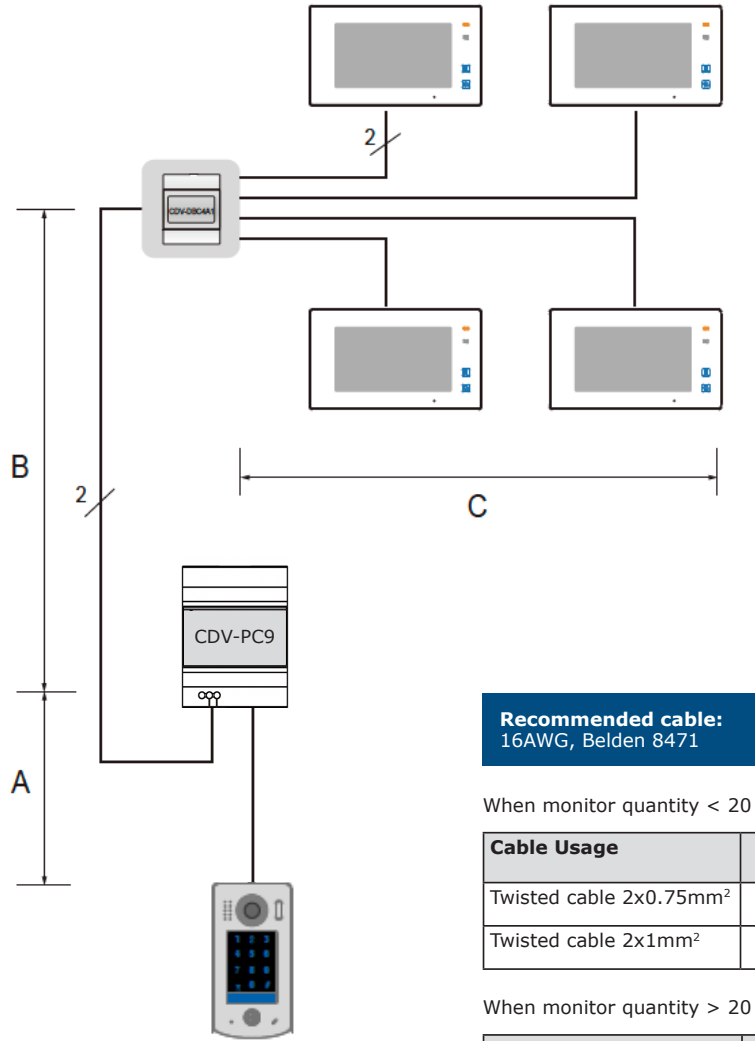

| Cable Usage                        | A  | В  | С  |
|------------------------------------|----|----|----|
| Twisted cable 2x1mm <sup>2</sup>   | 70 | 30 | 20 |
| Twisted cable 2x1.5mm <sup>2</sup> | 70 | 50 | 30 |

BC

Α

60 60 30

80 80 40

Cable and distance (unit: m)

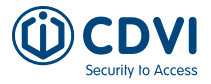

# 7] PRODUCT SPECIFICATIONS

#### **CDV-96KP** Door Station

| Feature               | Description                                                         |
|-----------------------|---------------------------------------------------------------------|
| Power Supply          | 24 Vdc                                                              |
| Power Consumption     | Standby: 15mA<br>Working: 105mA                                     |
| Camera                | Color CMOS, 2.0 megapixel<br>1/2.7" fisheye camera, 170° wide angle |
| Lock Power Supply     | 12 Vdc, 280mA (internal power)                                      |
| Relay Circuits        | 2 (the second lock requires external device support)                |
| Operating Temperature | -15°C - +55°C                                                       |
| Dimensions            | 182(H) x 93(W) x 44(D) mm                                           |
| IP Rating             | IP54                                                                |

#### **CDV-470DX Monitor**

| Feature               | Description                                  |
|-----------------------|----------------------------------------------|
| Power Supply          | 20-28Vdc                                     |
| Power Consumption     | Standby: 1.7W<br>Working: 8.2W               |
| Monitor Screen        | 7-inch IPS full view angle digital color TFT |
| Display Resolutions   | 1024 x 600 pixels (R, G, B)                  |
| Operating Temperature | - 10 to 50°C                                 |
| Wiring                | 2 wires non-polarity, 100m                   |
| Dimensions            | 174(H) × 161(W) × 22(D) mm                   |

# **CDV-PC9** Power/ Bus Combiner

| Feature               | Description                |
|-----------------------|----------------------------|
| Input Voltage         | 100-240Vac                 |
| Input Frequency       | 50-60Hz                    |
| Rated Output Voltage  | 28Vdc                      |
| Rated Output Current  | 36W, 1.3A                  |
| Operating Temperature | -10°C~50°C                 |
| SW Port Input Voltage | Max 230Vac, 1.3A           |
| Dimensions            | 98(H) x 70(W) x 58.4(D) mm |

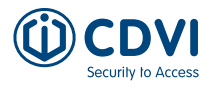

# 8] PRECAUTIONS

- Clean the unit with soft cotton cloth, don't use any wet wipes, cloth, or chemical cleaning agent. If necessary, use a little pure water or diluted soapy water to clean the dust.
- The unit is weather resistant. However, do not spray high pressure water directly onto the keypad. Excessive moisture may cause problems with the unit.
- 3. You must use the correct power adapter which is either supplied or approved by the manufacturer.
- 4. Pay attention to the high voltage inside the products, please refer service only to a trained and qualified professional.

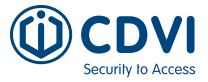

# NOTES

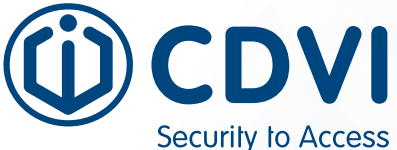

Extranet: CDVI CDV4796KPA-DX IM 02 EN A5 C

#### **CDVI** Group

FRANCE (Headquarters) Phone: +33 (0) 1 48 91 01 02

**CDVI FRANCE + EXPORT** +33 (0) 1 48 91 01 02 www.cdvi.fr

#### **CDVI AMERICAS**

+1 866 610 0102 www.cdvi.ca

**CDVI BENELUX** +32 (0) 56 73 93 00 www.cdvibenelux.com

**CDVI GERMANY** +49 (0) 251 798477 0 www.cdvi.de

**CDVI SUISSE** +41 (0) 21 882 18 41 www.cdvi.ch

**CDVI IBÉRICA** +34 (0) 935 390 966 www.cdviberica.com

**CDVI ITALIA** +39 (0) 321 90 573 www.cdvi.it

**CDVI MAROC** +212 (0) 5 22 48 09 40 www.cdvi.ma

**CDVI NORDICS** +46 (0) 31 760 19 30 www.cdvi.se

**CDVI UK** +44 (0) 1628 531300 www.cdvi.co.uk

**CDVI POLSKA** +48 (0) 12 659 23 44 www.cdvi.com.pl All the information contained within this document (pictures, drawings, features, specifications and dimensions) could be perceptibly different and can be changed without prior notice. - Sept 2024

#### www.cdvi.com